HEXファイル指定でダウンロードする場合

## Hew (Ver4.04) + KPIT (v0703) を使用した場合の

### 新ワークスペースおよびプロジェクトを登録する方法

# (SH-2/7145 H-UDI版)

KPIT版の統合環境「Hew Ver4.00」で H-debugger 用に新ワークスペース/プロジ エクトを登録する手順方法を説明します。

説明を明確にするために、名前等を仮に決めて例に沿って説明を進めます。

| ワークスペース名<br>プロジェクト名<br>登録モジュール名 | KPIT7145<br>Project<br>SH7145.c                                                           | С                                 | メインモジュール (アプリ用)                                                                                 |
|---------------------------------|-------------------------------------------------------------------------------------------|-----------------------------------|-------------------------------------------------------------------------------------------------|
| KPIT 添付ファイル<br>C P Uタイプ         | start.asm<br>hwinit.c<br>vects.c<br>inthandler.c<br>iodefine.h<br>inthandler.h<br>SH7145F | A SM<br>C<br>C<br>C<br>ヘッダ<br>ヘッダ | スタートアップモジュール<br>ハード初期化用モジュール<br>リセット/割込みベクターテーブル<br>割込みハンドラー用<br>I/0 定義ビットフィールド記述用<br>割込みハンドラー用 |

1. 新ワークスペースの登録方法 "HEW" 起動させます。

[1-1]

| 19251                        | 28              |
|------------------------------|-----------------|
| オプション                        | OK              |
|                              | キャンセル           |
| ● 最近使用したプロジェクトワークスペースを聞く(2): | アドモニストレーション(日). |
|                              |                 |
| ● ○ 割約プロジェクトワークスペースを参照する型    |                 |

"新規プロジェクトワークスペース"をチェ ックしてのOKをクリックする。 もしくは、キャンセル後に、[ファイル]-[新 規ワークスペース]をクリックします。

| [1-2]           |                                                                                                    |                 |                                                                |                                                                                                    |
|-----------------|----------------------------------------------------------------------------------------------------|-----------------|----------------------------------------------------------------|----------------------------------------------------------------------------------------------------|
| 新規プロジェクトワークスペース |                                                                                                    | 2 🔀             | リークスペース名                                                       | KPIT7145                                                                                                    |
| 70/2014         | ワーウスペース&〈@〉:<br> FTT745<br>プロジェクト-&〈史〉:<br> Project<br>デイトクトリ(①):<br> QiiHenr48KPT18KPT7145<br>CPU種類N(②):<br>SuperH RSC engine<br>ツールチェイン(①):<br>[KPT (MUSH [ELF] | <del>9</del> 版② | プ vジ ェクト名<br>デ ィレクトリ<br>CPU 種別<br>ツー・チェイン<br>プ vジ ェクト<br>この項目を | Project<br>Q:¥Hew4¥KPIT¥KPIT7145<br>SuperH RISC engine<br>KPIT GNUSH[ELF]<br>Application<br>設定確認後 <mark>OK</mark> をクリックし |
| 70/9            | H.                                                                                                    |                 | て下さい。                                                          |                                                                                                    |
|                 | OK                                                                                                    | キャンセル           |                                                                |                                                                                                    |

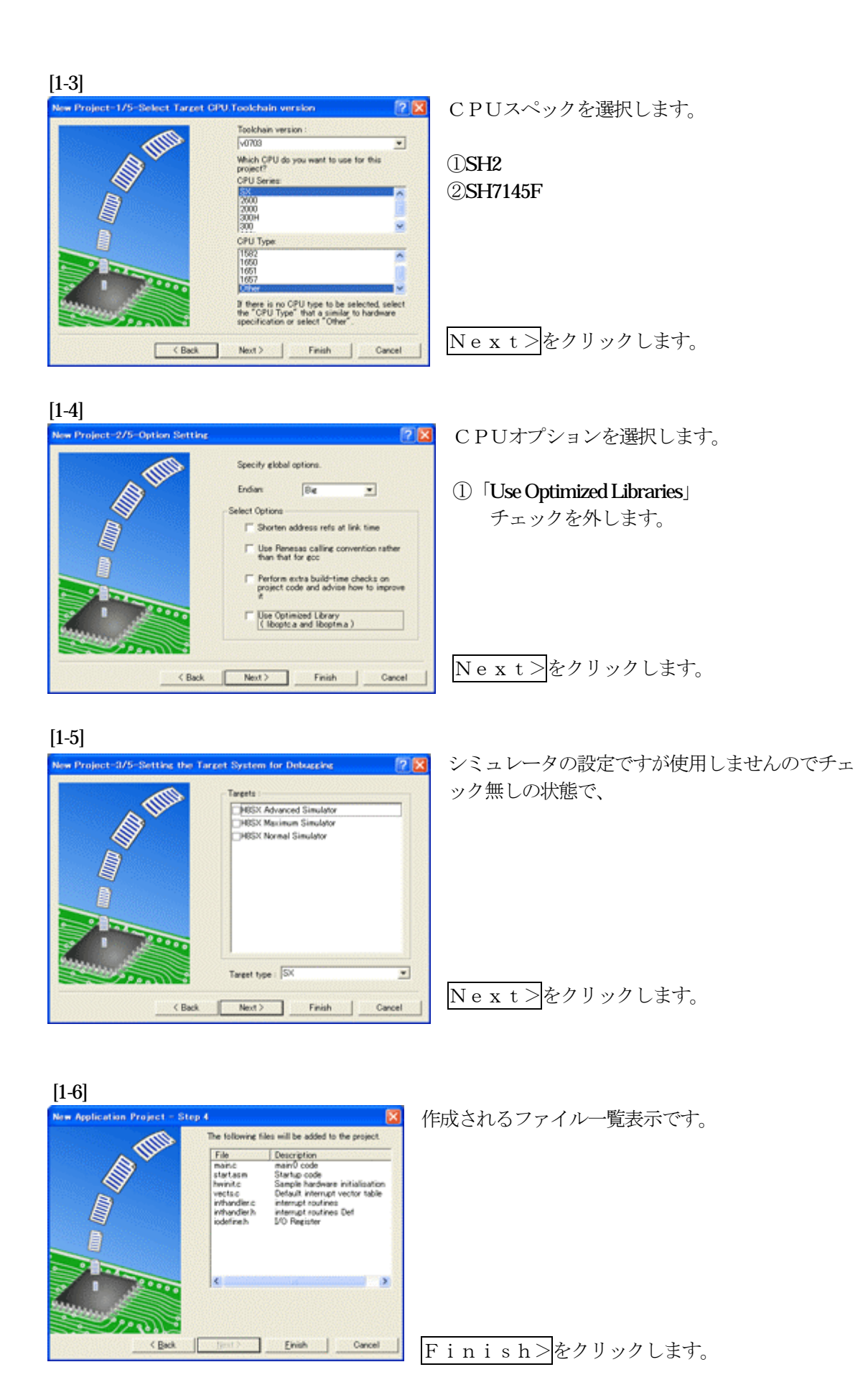

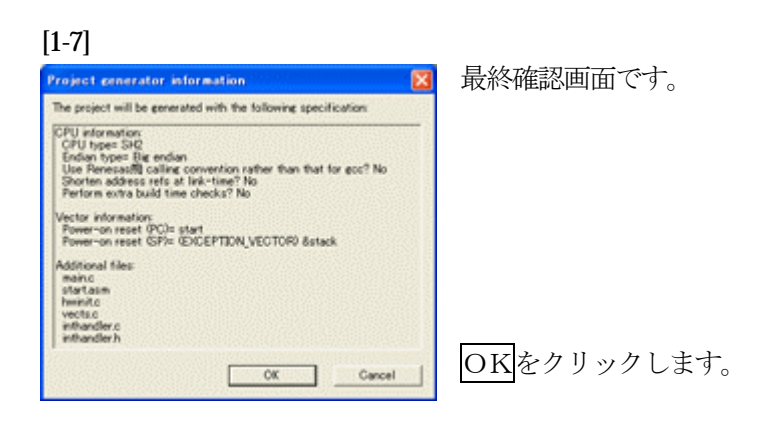

ここまでの操作が新規プロジェクトの登録方法です。

# 2. プロジェクトから不要モジュール (ソースファイル)を削除します。

目的: KPITにより準備されたモジュールを使用しない場合に削除しておきます。

[2-1]

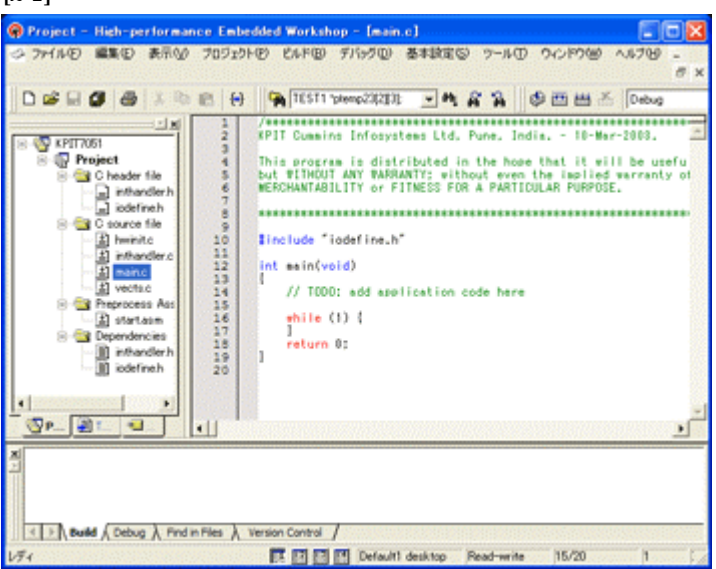

今回の使用例では下記1ファイル を削除します。

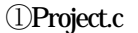

### [2-2]

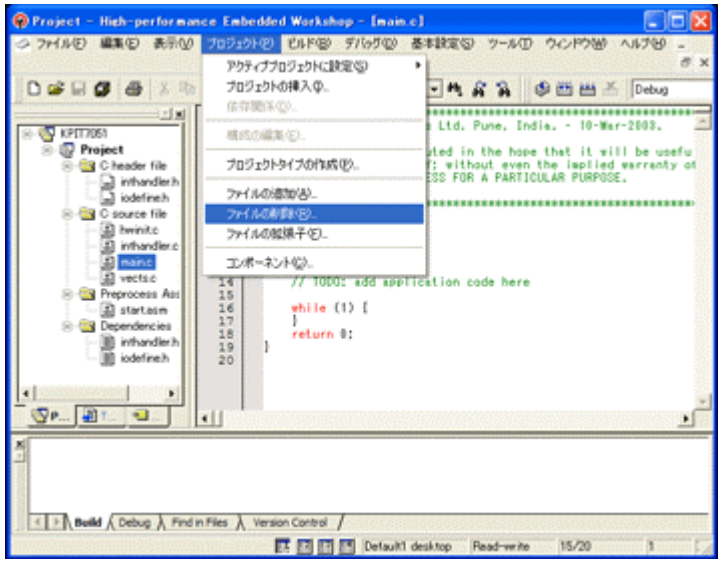

[プロジェクト] ー [ファイルの削除] をクリックし ます。

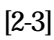

| プロジェクトファイルの削除                                                                                                    | 2 🛛                              | (1) project c               |
|----------------------------------------------------------------------------------------------------|----------------------------------|-----------------------------|
| プロジェクトファイル(ビ):<br>Intrinite<br>Inthandler c<br>Inthandler h<br>GWWork:SpaceWHew4WProject<br>Inthandler h<br>GWWork:SpaceWHew4WProject<br>Pojecto<br>CWWork:SpaceWHew4WProject<br>Start asm<br>CWWork:SpaceWHew4WProject<br>Start asm<br>CWWork:SpaceWHew4WProject<br>Start asm<br>CWWork:SpaceWHew4WProject<br>CWWork:SpaceWHew4WProject | 0K<br>キャンセル<br>所印(B)<br>すべて用即(A) | の1ファイルを選択する。<br>削除をクリックします。 |

[2-4] プロジェクトファイルの削除 確認画面です。 2 🗙 プロジェクトファイルモン OK H6000WKPTWKPT7051W H6000WKPTWKPT7051W H6000WKPTWKPT7051W H6000WKPTWKPT7051W H6000WKPTWKPT7051W H6000WKPTWKPT7051W AMAHRODOXYPTOXY hwinitc inthandier c inthandier h iodefine h start as m キャンセル 1<(1)(4)(4)(4) < 5

OKをクリックします。

### 3. プロジェクトに希望モジュール (ソースファイル)を登録します。

準備: 作成済みの1ファイルを"C:\Hew4\KPIT\KPIT7145\Project"にコピーして下さい。

SH7145. c HPよりダウンロードします。(GNU/gcc) KPIT7145\_v0703\_1.LZH

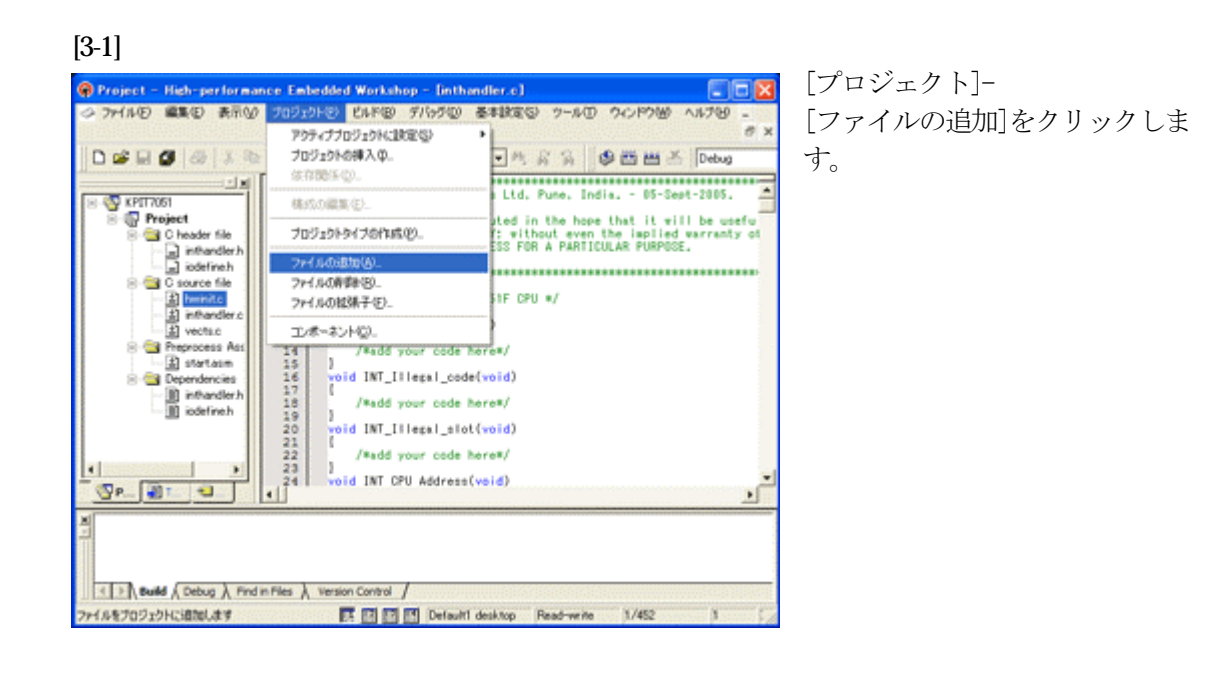

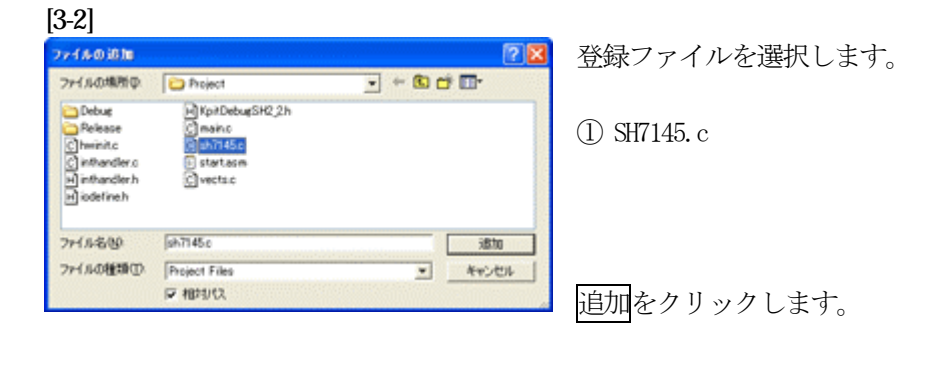

この操作によりプロジェクトにモジュールを登録します。

#### 4. シンボルコンバータ「GC s ymc on v」を登録します。

- 目的:H-debugger でシンボリックデバッグする為にアブソリュートファイル【Project.x】からシンボル情報抽出します。
- 準備: KPIT 用シンボルコンバータ【GCsymconvexe】をホームページよりダウンロードし解凍後、DEF インスト ールDIR「C:¥Program Files¥Aone¥DEF」下にコピーして下さい。

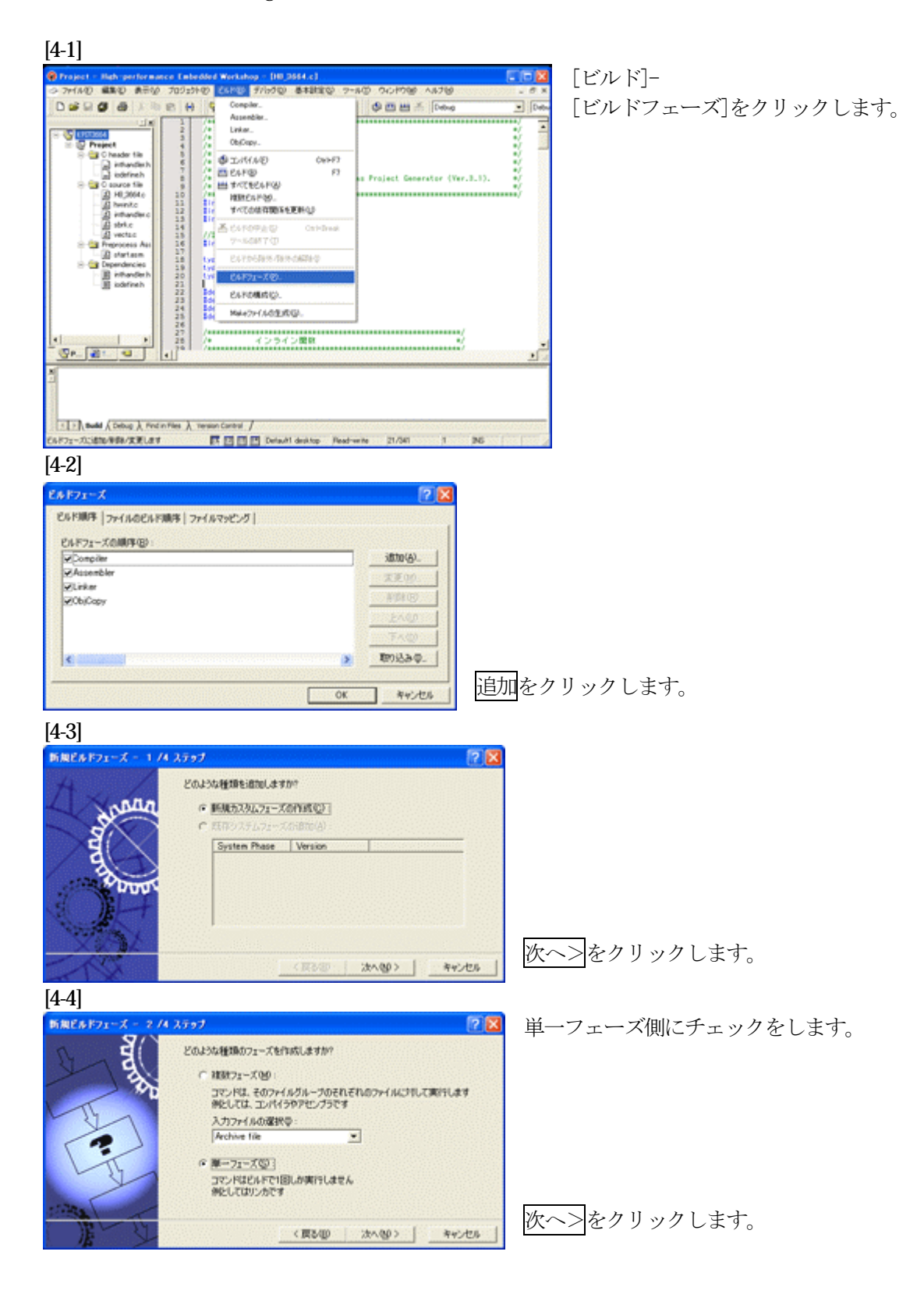

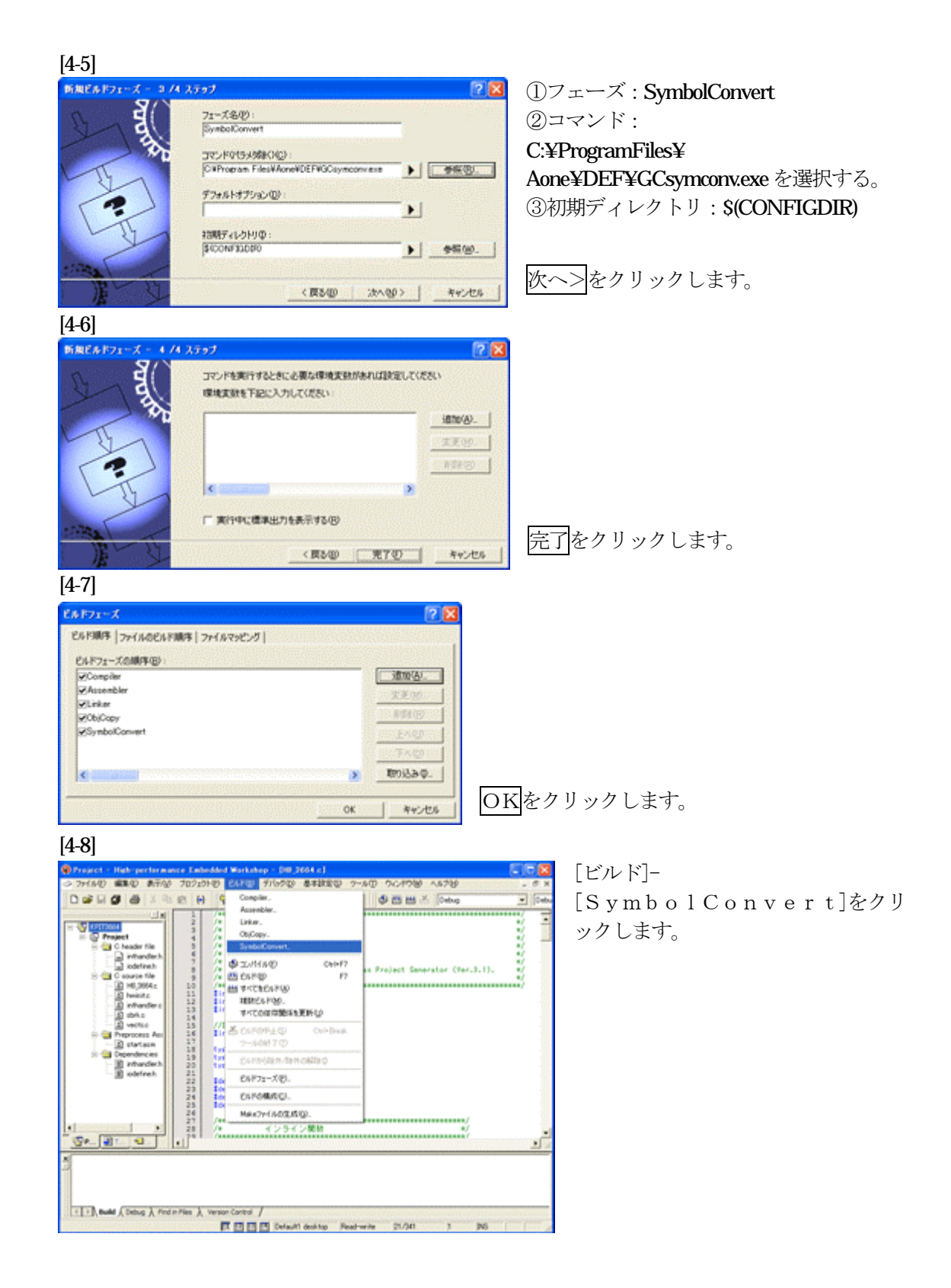

| SymConvert Options | n de la companya de la companya de la companya de la companya de la companya de la companya de la companya de l                                                                                               |
|--------------------|----------------------------------------------------------------------------------------------------|
| Debug              | <ul> <li>オブション 出力ファイル   依存ファイル  <br/>コマンド(©):<br/>C*Program Files¥Aone¥DEF¥GCsymconv.exe</li> <li>オブション(②):<br/>「\$(CONFIGDIR)¥\$(PROJECTNAME)×"</li> <li>ブレースホルダ(P):<br/>コンフィグレーションディレクトリ ▼ 挿入(①)</li> </ul> |

①オプションに下記内容を設定する。"\$(CONFIGDIR)¥\$(PROJECTNAME).x"

(入力ファイル名)

②OKをクリックします。

#### 注意事項

①ディレクトリ名に ' スペースを使用している場合は、""ダブルクォートで囲んで下さい。 "\$(CONFIGDIR)¥\$(PROJECTNAME).x"

②**\$(PROJECTNAME)**の先頭に「¥」記号を入力して下さい。(手入力) ③オプションSWを使用する場合は両端にスペースを入れてください。(手入力)

#### 追加事項(スイッチ説明)

- 1) [-o] (省略可) 出力ファイル名を指定
- 2) [-r] (省略可) モジュール毎のディレクトリ情報を作成しない。
- 3) [-s] (省略可) ラインシンボル情報をソート (アドレス順) しない。
- 4) [-i] (省略可) 重複モジュール情報を削除する。
- 5) [-g] (省略可) スタティック変数をグローバル化する。(Ver1.20xから)
- 6) [-m] (省略可) 重複モジュール情報をCソースにマージする。(Ver1.40Bから)
- 7) [-f] (省略可) 使用インクルードファイルを (View に登録する。(Ver 1. 40 Bから)

#### 5. コンパイラーオプションの確認と設定をします。

目的: H-debugger でシンボリックデバッグを可能にする為、コンパイラーオプションの確認 と設定をします。

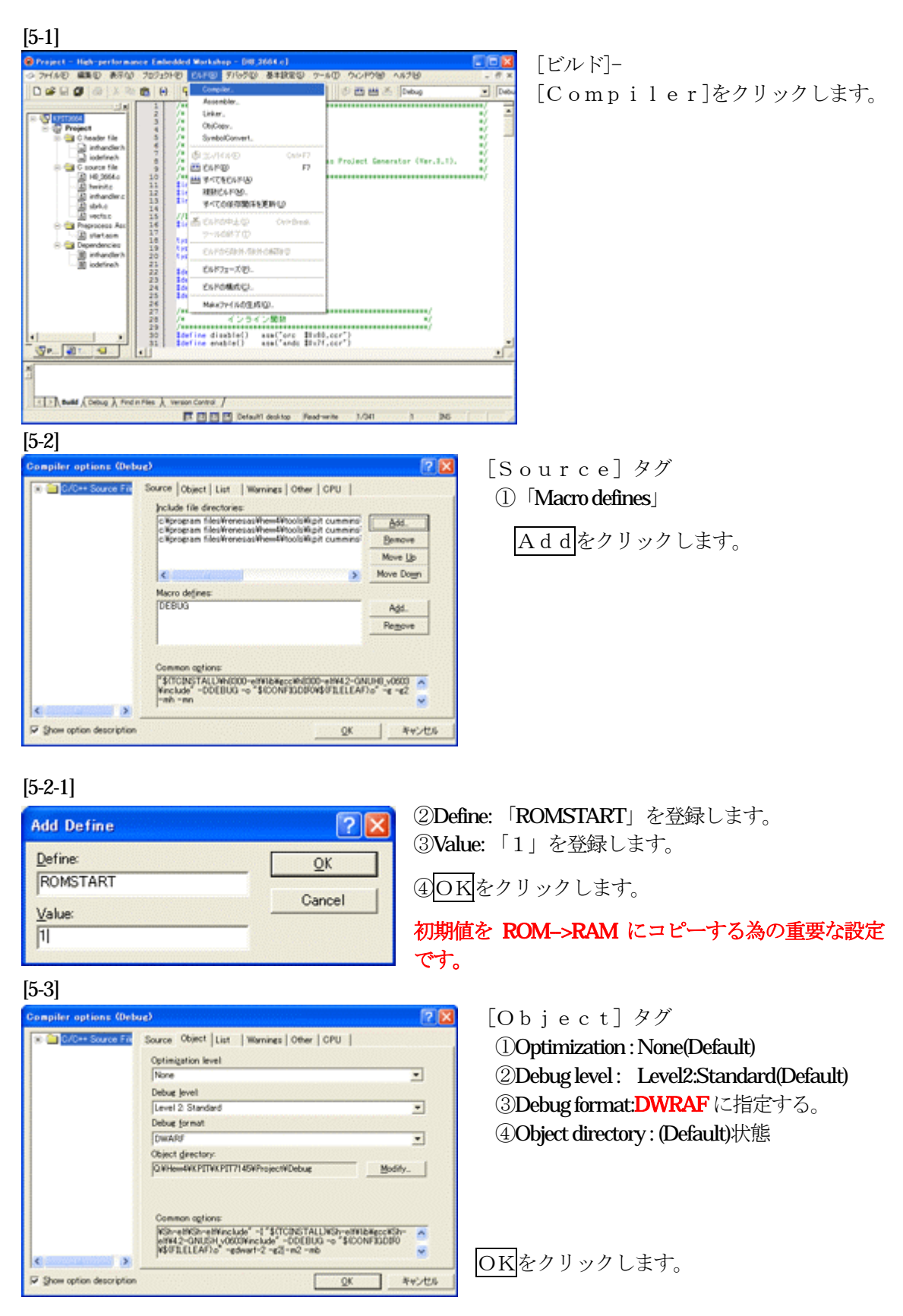

#### 6. リンカーオプションの確認と設定をします。

目的: H-debugger でシンボリックデバッグを可能にする為、リンカーオプションの確認と 設定をします。

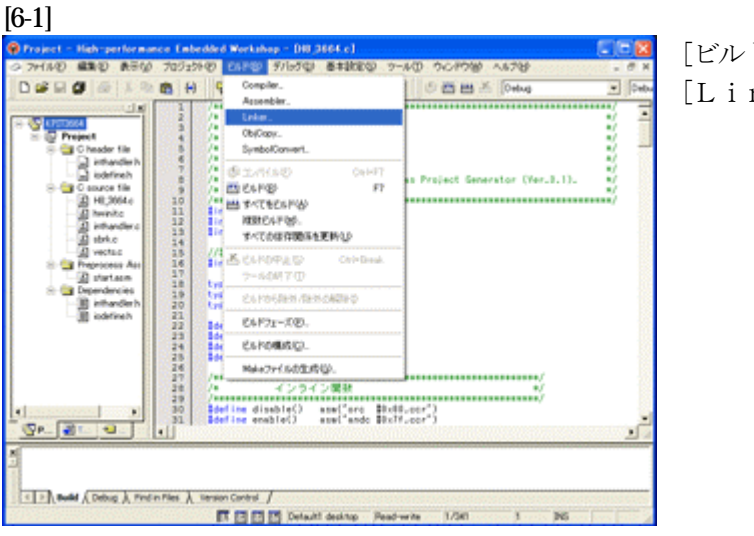

[ビルド]-[Linker]をクリックします。

#### [6-2]

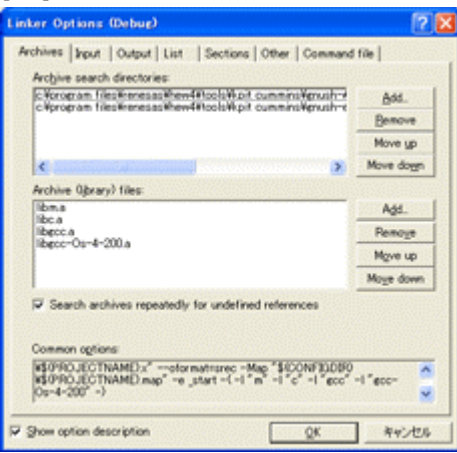

[Archives] タグ デフォルト状態です。(変更の必要なし)

#### [6-3]

| File<br>vects.o<br>starto<br>inthandler.o<br>hwinito<br>sh7145.o | File Typ<br>Other<br>Other<br>Other<br>Other<br>Other | e Location<br>OVHee-WKP[TVKP[T7,<br>OVHee-WKP[TVKP[T7,<br>OVHee-WKP[TVKP[T7,<br>OVHee-WKP[TVKP[T7,<br>OVHee-WKP[TVKP[T7, | Bemove<br>Disst/de<br>Modify_<br>Move up |
|------------------------------------------------------------------|-------------------------------------------------------|----------------------------------------------------------------------------------------------------|------------------------------------------|
| ommon opjions<br>\$0960.JECTINAN                                 | Extot                                                 | metrorec - Mag *100019100                                                                                                | Move down                                |

#### [Input] タグ

基本的には何も設定しなくて良いですが、各モジュー ルのリンク順番を指定したい場合に全モジュールをここ で指定します。

- 1 vects.0
- 2 start.o
- 3 in than dle no
- ④ hwinit.o
- 5 SH7145.0

[6-4]

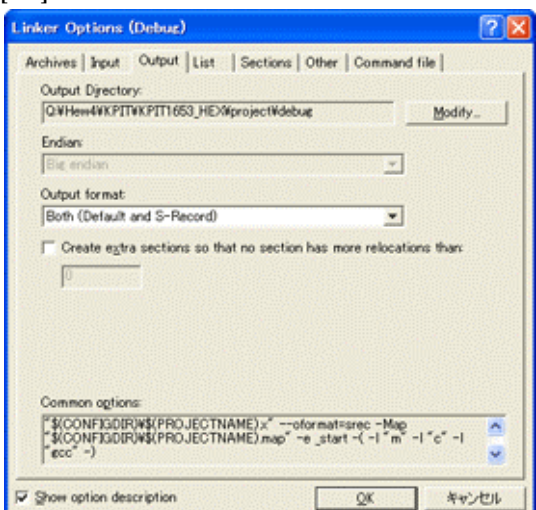

[Output] タグ

①Output Directory: (Default)
 ②Endian : Big endian(Default)
 ③Output format :Both(Default and S-Record)
 すべて、デフォルトです。

[6-5]

| Section groups:   |                              |       |               |
|-------------------|------------------------------|-------|---------------|
| Start address     | Group name                   | - 1   | Bog thorb"    |
| 0.00000400        | Mechi Mechi                  | - 10  | Remove        |
|                   | ind.                         | - 13  |               |
|                   | fini                         |       | Move yp       |
| 8                 | .pot                         |       | Manual Annual |
| 8                 | rodata                       |       | Hove goen     |
| 8                 | .eh_frame_hdr                |       | Modify_       |
|                   | .eh_frame                    |       |               |
|                   | jer .                        |       |               |
| 8                 | Aore                         | 1     |               |
|                   | data                         | . E . |               |
| Section group map | ones                         |       |               |
| Group name        | Memory for group reserved at |       |               |
|                   |                              |       | Memory_       |
|                   |                              |       |               |

 [Sections] タグ
 .text セクションの開始アドレスを変更します。
 デフォルトで「0x1000」になっています。
 「0x400」番地から可能ですが、DTCベクターテーブル を考慮して「0x500」番地に変更します。

①.text セクションを選択します。
 ② 【Modify】 PB をクリックします。

[6-6]

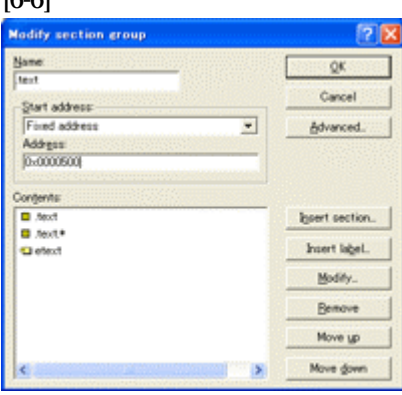

③Address: を「0x500」に変更します。
 ④OKをクリックします。

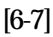

| hives   bout   Ou  | tout   List Sections   c    | ther   Comm  | und file   |
|--------------------|-----------------------------|--------------|------------|
| faction mount      | and the second by           | reser 1 comm | and the l  |
| Start address      | Group name                  | ~            | Add group. |
|                    | igot<br>rodata              |              | Bemove     |
|                    | .eh.frame.jkdr<br>.eh.frame |              | Move up    |
|                    | jer<br>tors                 |              | Move gown  |
| 0xFFFFE000         | data                        |              | Modify_    |
| 0.FFFFFFF0         | .goo_exo<br>.bee<br>.stack  |              |            |
| <                  | -                           | × ×          |            |
| legtion group maps | ines                        |              |            |
| Group name         | Memory for group reserved   | t at         |            |
|                    |                             |              | Mgmory_    |
|                    |                             |              | Eport.     |

[Sections] タグ .data セクションのアドレスを変更します。

①.data セクションを選択します。
 ② [Modify] PB をクリックします。

#### [6-8]

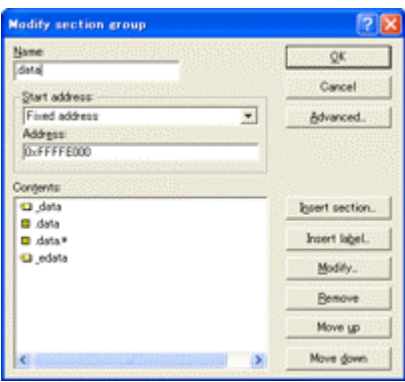

③Start address: 【Fixed address】に選択します。
 ④Address: .bss セクションの先頭アドレスを指定します。
 【OxFFFFE000】

ソースブレーク使用の指定の場合でも内臓RAMは使用 しません。

⑤Advanced をクリックします。

#### [6-9]

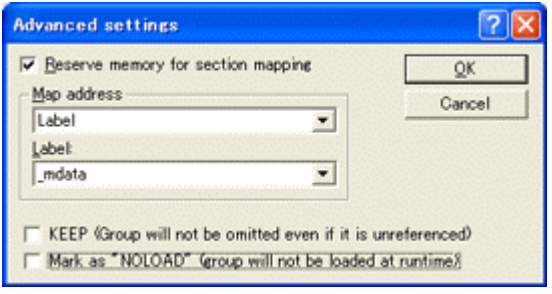

⑥「Reserve memory for section mapping」をチェックする。
⑦Map address: 【Label】にする。
⑧Label: 【\_mdata】

⑨OKをクリックします。

初期値を ROM->RAM にコピーする為の重要 な設定です。

### [6-10]

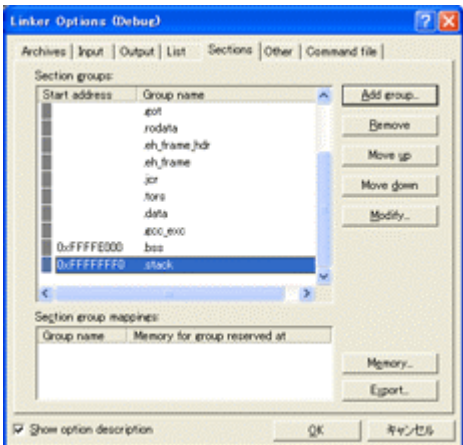

[Sections] タグ .stack セクションのアドレスを指定します。 ここでの指定値は、スタックポインタへの初期設定値に なります。

①.stack セクションを選択します。
 ② [Modify] PBをクリックします。

[6-11]

| jame           | QK               |
|----------------|------------------|
| Start address: | Cancel           |
| Fixed address  | Advanced.        |
| Address        | CHERRICAL STREET |
| DEFFFFFFC      |                  |
| Sontjenitis    |                  |
| 🖬 "stack       | lgsert section   |
|                | Incert label.    |
|                | Modify.          |
|                | Bemove           |
|                | Move up          |
|                | Move down        |

③Address: を「0xFFFFFFC」に変更します。
 ④OK をクリックします。

### 7.割り込みハンドラへ登録します。

目的: 今回説明に使用したモジュール「SH7145.c」は、Timer0(ベクター88)の割り込 みを使用していますので、割り込みハンドラへ登録します。

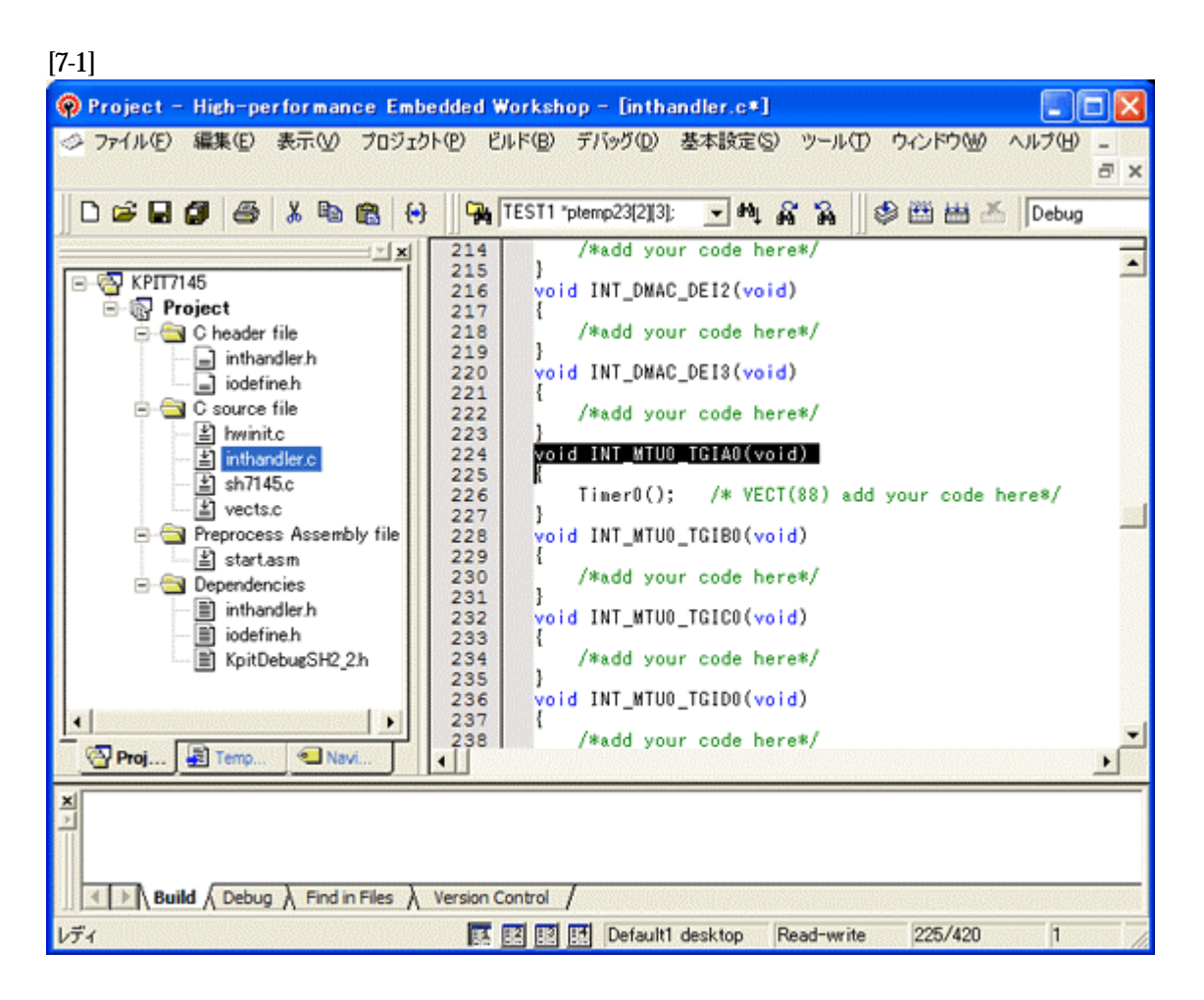

① inthandler.c を選択します。

②void INT\_MTU0\_TGIA0(void) { Timer0(); }の関数を記述します。

【注意】

①「vects.c」の256ベクターに「INT\_Dummy」が登録されています。これは 0x400 番地を超え ますし、意味の無い登録ですので削除します。(このサンプルでは、削除済みです。)

#### 8. スタートアップ「start.asm」の説明です。

目的: スタートアップ「start.asm」に実際は不要なソースコードがありますが、 その補足説明です。

#### [8-1]

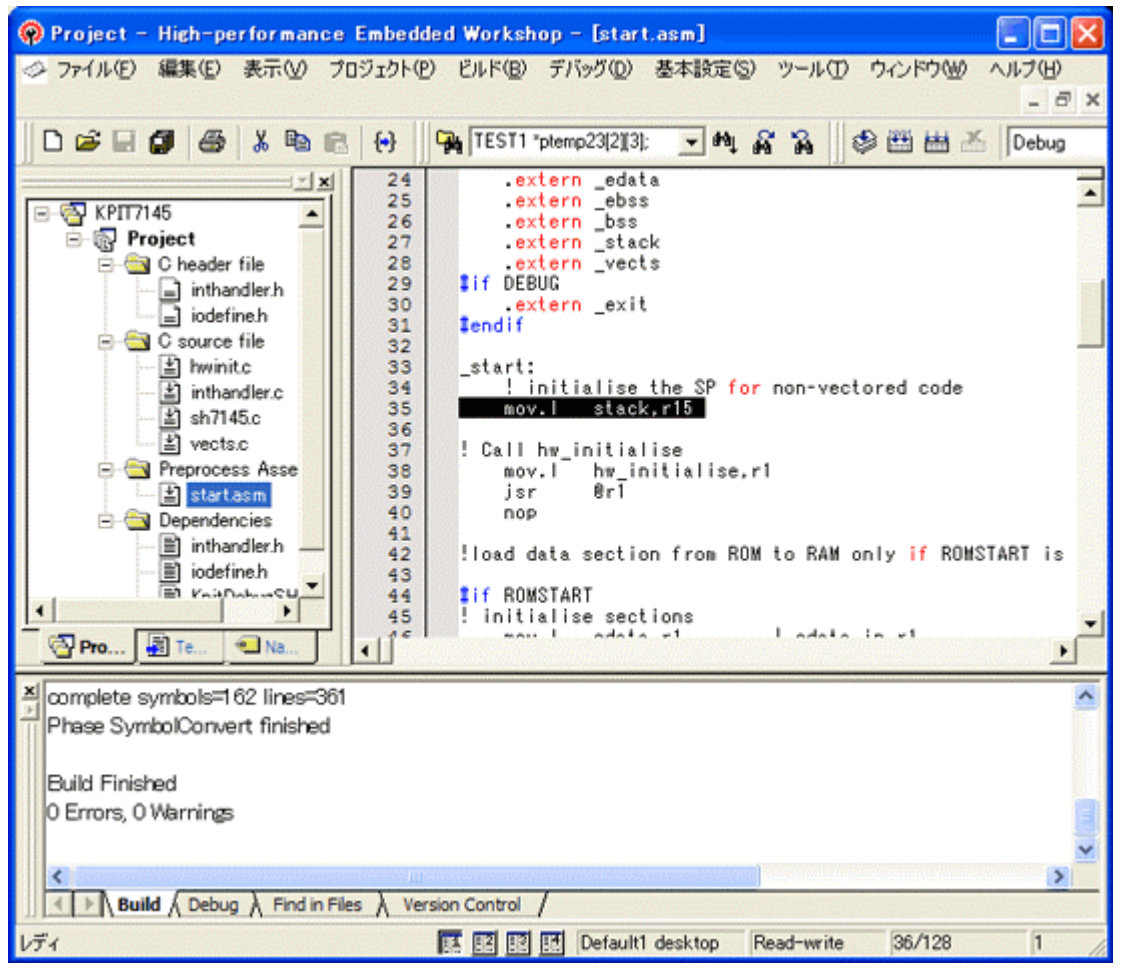

①35 行目に「mov. l stack, r15」と記述してあります。本来 SH-2 の場合は、ベク タ1にスタックポインタ値が格納されており、リセット解除時にハード側にて設定されます。 デバッグ途中(スタックポインタが変化後)で、「start.asm」からプログラムを走らせたくなった 場合、このソース行があればハードリセットしなくてもスタックポインタは初期化されますので、 記述しておいても良いでしょう。

デバッグ終了時でも、このソース行を残しておいても問題ありません。

### 9. ビルドを実行します。

目的: コンパイル/アセンブリ/リンクロケート/GCsymonv を実行させる為、 ビルドを実行します。

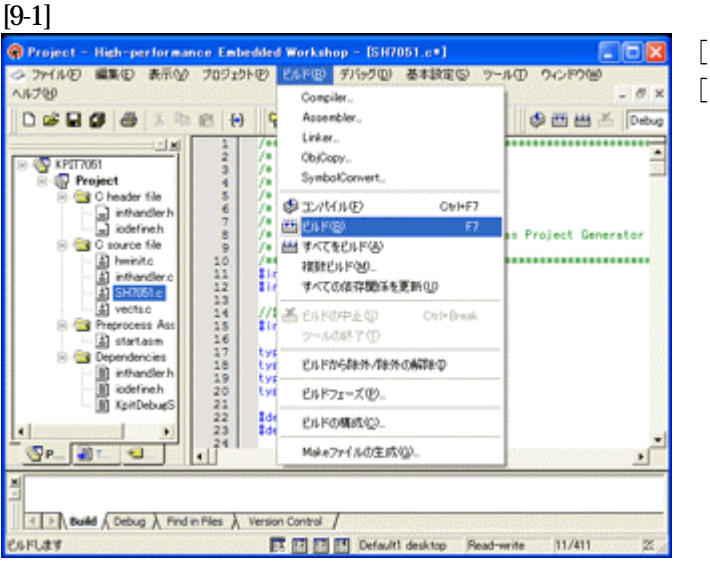

[ビルド]-[ビルド]をクリックします。

[9-2]

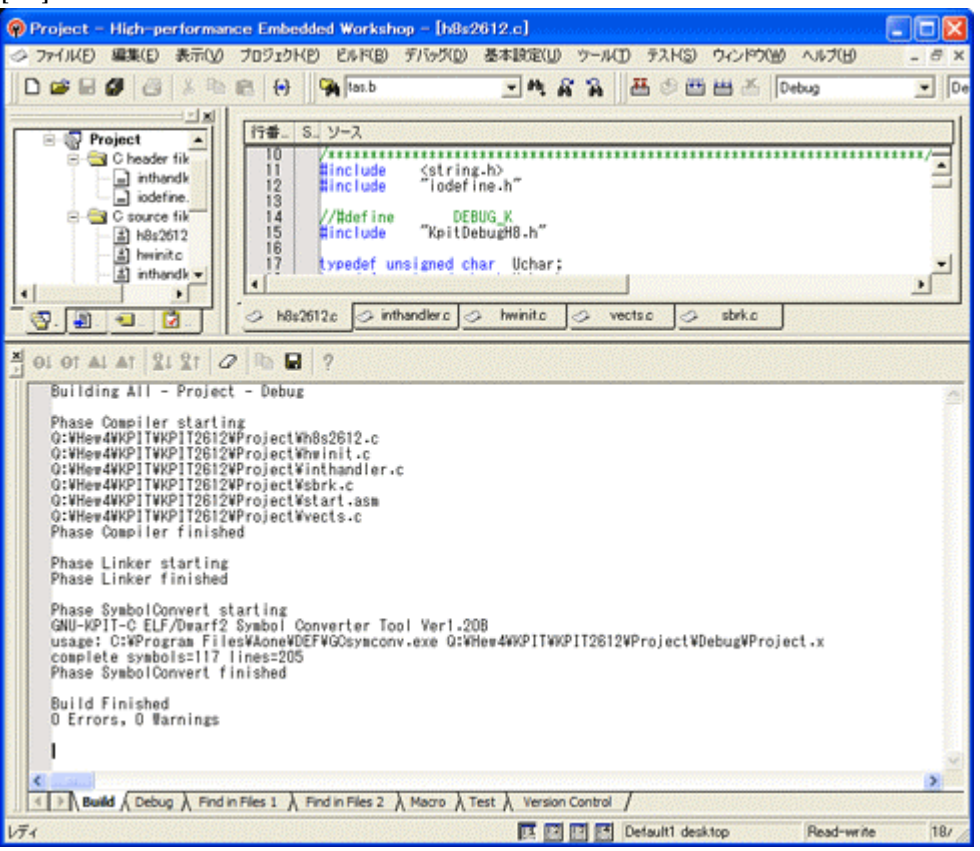

↑のように「0 Errors, 0 Warnings」になれば成功です。

# 10.DEFでの確認

[10-1]

| A-one H-DEbugger & Flashwriter Ver6.00A A-one AH7000 Ve | г нирр 🔲 🗖 🔀                                |
|---------------------------------------------------------|---------------------------------------------|
| ファイルビン テータ(1) 美行(1) フレーク(1) 割り込み(1) オフジョン(1) ヘルン(       | CONSTRUCT OF CONSTRUCT DOT CONSTRUCT DO NO. |
| TOTAL STOCK COULDED A STOCK CPOSH/145F0HODD             | 0000910P 0x00000400B010x00003C6B PcMemor .  |
| UUUUUUUUUUUUUUUUUUUUUUUUUUUUUUUUUUUUUU                  | konWart罗名GL道友                               |
| * 00000500: 35 mov.1 stack.r15                          | <u>±</u>                                    |
| 35                                                      |                                             |
| 37 ! Call hw_initialise                                 |                                             |
| 00000504: 38 mov.1 hw_initialise.rl                     | DEF レジスタ SH-2                               |
| 00000004: 33 JSF @FI                                    | PC 000000502 PR 000000C30                   |
| 40 hop                                                  | R0 000000A02 R8 000000000                   |
| 41<br>42 Lload data section from ROM to                 | R1 00000004 R9 000041039                    |
| 42 :10a0 data section from to                           | R2 0FFFF4010 R10 000000000                  |
| 44 Hif ROMSTART                                         | R3 0FFFF8A52 R11 000000000                  |
| 45 Linitialise sections                                 | R4 000000001 R12 000850014                  |
| • 00000508: 46 mov.l edata.rl !                         | R5 0FFFF4000 R13 04F6C6400                  |
| <ul> <li>0000050A: 47 mov.1 mdata.r2 !</li> </ul>       | R6 000000000 R14 0FFFFFFB4                  |
| + 0000050C: 48 mov.l data.r0                            | R7 0FFFF4804 SP 0FFFFFFFC                   |
| • 0000050E: 49 cmp/eq r0,r1                             | MACH OFFFFFFFF MACL 000000000               |
| • 00000512: 50 bt start_1                               | GBB 000000011 YBR 00000000                  |
| • 00000512: 51 nop                                      | SB 00F1 3210 T FRIEND                       |
| 52 start_1:                                             |                                             |
| 100000514 - 52 march Br2 r2 Last from                   | <u>•</u>                                    |
| CLR CLR CLR CLR                                         | CLR                                         |
| 000032E0 StringROM ・メモリダンフォ char                        | 行回数 1                                       |
| 000032E01 StripeR0M: 68.65.6C.6C.6E.20.77               | ID 29 Ibello world(ROM)                     |
| 00002201 0011101000 00 00 00 00 00 00 00 00 00          |                                             |
| 000000000000000000000000000000000000000                 | *                                           |
| Go  Break RstMon Reset   Win   Reg  Watch   Sym         | Step DI EI IntFlg PUTCH                     |
| 000032F0: 00 00 00 FF FF E0 1C                          | 0   • 🔺                                     |
|                                                         | ~                                           |
| Start                                                   | Esc Stop                                    |

①500H番地にスタックポインタの設定コードがあります。
 ②SP値が「**0xFFFFFFC**」値になっているのが確認できます。

これで「H-debugger」用の設定作業が終了です。